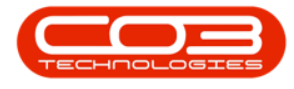

We are currently updating our site; thank you for your patience.

**SALES** 

## **CREDIT NOTES - APPROVE CREDIT NOTE**

Ribbon Access: Sales > Credit Notes

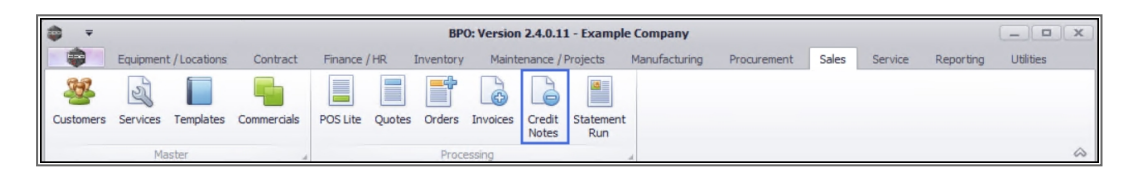

- 1. The Sales Credit Notes listing screen will be displayed.
- 2. Select the Site where the credit note was created.
  - The example has **Durban** selected.
- 3. Change the **Status** to **Released**.
- 4. Click on the **row** of the credit note you wish to approve.
- 5. Click on **Approve Cr Note**.

Short cut key: Right click to display the All groups menu list. Click on Approve.

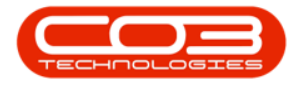

|               |              |       | 1                       | Sales Cr                     | edit Notes - BPO: Version 2.5.0.0 - Example | Company v2.5.0.                      | .0                  |                     |          |
|---------------|--------------|-------|-------------------------|------------------------------|---------------------------------------------|--------------------------------------|---------------------|---------------------|----------|
| Ho Ho         | ome Equipm   | ent / | Locations Con           | tract Finance / HR I         | nventory Maintenance / Projects Manufact    | turing Procureme                     | ent Sales Service P | Reporting Utilities | - 8      |
| d Edit        | Delete       | View  | Release for<br>Approval | Remove from Approve Cr Note  | Reject Save Layout Workspaces Print         | 2<br>Send Cr Notes<br>to Print Queue | Export Released     | ▼<br>Refresh        |          |
| Mai           | aintain      |       | 4                       | Process                      | Format 4                                    | Print                                | ∡ Curren            | it a                |          |
| ks            | 4            | D     | rag a colu 5 eade       | r here to group by that colu |                                             | 3                                    |                     |                     |          |
| er text to se | earch P      | -     | CrNoteNo                | CustomerCode                 | CustomerName                                | DeptName                             | CrNoteStatusDesc    | CrNoteDescription   | Currency |
| unctions      | ,            | ٩     | 8 DC                    | 4 <b>0</b> 0                 | *Bc                                         | 8 <b>0</b> 0                         | n 🗖 c               | RBC                 | 8 C      |
|               | _            |       | CN0000018               | DER001                       | Derton / Technologies                       |                                      | Released            | test                | ZAR      |
| Returns       |              |       | CN0000037               | YES001                       | Young Electric                              |                                      | Released            | 123456              | ZAR      |
|               |              |       | CN0000038               | SAM001                       | Samanthas Diner                             |                                      | Released            | test                | ZAR      |
|               |              |       | CN0000042               | HOP001                       | Hope Works (Pty) Ltd                        |                                      | Released            | inv0000299          | ZAR      |
|               |              |       | CN0000054               | HOP001                       | Hope Works (Pty) Ltd                        |                                      | Released            | 1234                | ZAR      |
|               |              |       | CN0000055               | HOP001                       | Hope Works (Pty) Ltd                        |                                      | Released            | test                | ZAR      |
|               |              |       | CN0000062               | HOP001                       | Hope Works (Pty) Ltd                        |                                      | Released            | retest cr note      | ZAR      |
|               |              |       | CN0000083               | HOP001                       | Hope Works (Pty) Ltd                        |                                      | Released            | CRNote2             | ZAR      |
|               |              |       | CN0000086               | HOP001                       | Hope Works (Pty) Ltd                        |                                      | Released            | quick part return   | ZAR      |
|               |              |       | CN0000107               | HOP001                       | Hope Works (Pty) Ltd                        |                                      | Released            | test                | ZAR      |
| 4             | L            |       | CN0000108               | HOP001                       | Hope Works (Pty) Ltd                        |                                      | Released            | test                | ZAR      |
|               | $\backslash$ |       | CN0000109               | HOP001                       | Hope Works (Pty) Ltd                        |                                      | Released            | test                | ZAR      |
|               |              |       | CN0000142               | PIN0001                      | Pink Shoes                                  |                                      | Released            | new credit note     | ZAR      |
|               |              |       | CN0000146               | CUS001                       | Cash Sales Account                          |                                      | Released            | CN9050CSA           | ZAR      |
|               | *            | 1     | CN0000148               | HOP001                       | Hope Works (Pty) Ltd                        |                                      | Released            | HW200               | ZAR      |

- 6. When you receive the **Input Validation** message to confirm;
  - Are you sure you want to Approve cr note no. CN[credit note number]?
- 7. Click on **Yes** to proceed with the approval process, or
  - Click on No to ignore the request and to return to the Sales
     Credit Notes listing screen.

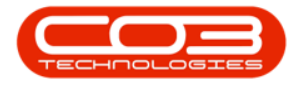

| Inne       Exponent/(Locations       Contract       Finance / Re       Inventory       Maintenance / Projects       Maintenance / Projects       Maintenance / Project                                                                                                    | • •      |             | _      |          |                         | :                             | Sales Credit No              | otes - BPO: Versi  | on 2.5.0.0 - E | cample    | Company v2.5.0.0                   |                    |                         | ×             |
|----------------------------------------------------------------------------------------------------|----------|-------------|--------|----------|-------------------------|-------------------------------|------------------------------|--------------------|----------------|-----------|------------------------------------|--------------------|-------------------------|---------------|
| Image: Service Service                                      |          | Home        | Equ    | ipment , | /Locations Co           | ntract Finance /              | HR Inventor                  | y Maintenance      | / Projects N   | 1anufact  | uring Procurement                  | Sales Service      | Reporting Utilities     | - 8 >         |
| dd       Edit       Delete       Wew       Release for Remove for Approval Approval Crivite Crivite       Save Layout Workspaces Format       Print       Save Layout Workspaces Format       Print       Released       Refresh         Maintain       Process       Format       Print       Print       Current       Current         Inter       Process       Print       Off       Current       Current       Current         Inter       Process       Off       Off       O                                                                                                    | Ð        | 1           | ×      |          | P                       | 9 (                           | 🧭 🧭                          | 2                  |                |           |                                    | Durban             |                         |               |
| Maintain       Process       Format       Print       Current         Inter       Torge a column header here to group by that column       CriviteNo       CustomerCode       CustomerName       DepName       CriviteStatusDesc       CriviteDescription       Currency         Functions       CriviteNo       CustomerCode       CustomerName       DepName       CriviteStatusDesc       CriviteDescription       Currency         Returns       Of       Of <th>Add</th> <th>Edit</th> <th>Delete</th> <th>View</th> <th>Release for<br/>Approval</th> <th>Remove from Ap<br/>Approval Cr</th> <th>prove Reject<br/>Note Cr Note</th> <th>Save Layout</th> <th>Workspaces</th> <th>Print</th> <th>Send Cr Notes Ex<br/>to Print Oueue</th> <th>port Released</th> <th>✓ Refresh</th> <th></th>                                                                                                    | Add      | Edit        | Delete | View     | Release for<br>Approval | Remove from Ap<br>Approval Cr | prove Reject<br>Note Cr Note | Save Layout        | Workspaces     | Print     | Send Cr Notes Ex<br>to Print Oueue | port Released      | ✓ Refresh               |               |
| Initial State       Drag a column header here to group by that column         Functions       CriviteNo       CustomerCode       CustomerCode       Outrency         Functions       Cition       Office       Office       Office       Office       Office         Returns       Cition       Office       Office                                                                                                    |          | Maint       | ain    |          | 4                       | Process                       |                              | Forma              | at a           |           | Print                              | Curre              | ent 4                   | 6             |
| Childle No       CustomerCode       CustomerCode       C                                                                                                    | Links    |             |        | 4        |                         |                               |                              |                    |                |           |                                    |                    |                         |               |
| Functions       Openantial concentration on a construction of the construction of the constreconstre construction of the constreconstruction of th                                              | Enter te | ext to sear | ch     | 2        | CrNoteNo                | CustomerCor                   | le Ois                       | tomerName          |                |           | DeptName                           | CrNoteStatusDesc   | CrNoteDescription       | Currency      |
| Returns       CN000018       DER001       Derton / Technologies       Released       test       2AR         CN0000037       YES001       Young Electric       Released       123456       2AR         CN0000038       SAM001       Samanthas Diner       Released       test       2AR         CN00000342       HOP001       Hope Works (Pty) Ltd       Released       1234       2AR         CN0000054       HOP001       Hope Works (Pty) Ltd       Released       1234       2AR         CN0000055       HOP00       Hope Works (Pty) Ltd       Released       1234       2AR         CN0000052       HOP00       Input validation       Input validation       Released       test       ZAR         CN0000066       HOP00       Ovide Set test       ZAR       Released       test       ZAR         CN0000086       HOP00       Input validation       Input validation       Released       test       ZAR         CN0000086       HOP00       Input validation       Input validation       Released       test       ZAR         CN0000184       HOP00       Yes       No       Released       test       ZAR         Released       CN0000184       HOP00       Yes       No </td <td>Func</td> <td>tions</td> <td></td> <td>Ŷ</td> <td></td> <td>n C</td> <td>10 COS</td> <td></td> <td></td> <td></td> <td>REC</td> <td>R</td> <td>RBC</td> <td>REC.</td>                                                                                                    | Func     | tions       |        | Ŷ        |                         | n C                           | 10 COS                       |                    |                |           | REC                                | R                  | RBC                     | REC.          |
| Returns     CN0000037     YES001     Young Electric     Released     123456     ZAR       CN0000038     SAM001     Samanthas Diner     Released     test     ZAR       CN0000034     HOP001     Hope Works (Pty) Ltd     Released     inv0000299     ZAR       CN0000054     HOP001     Hope Works (Pty) Ltd     Released     test     ZAR       CN0000054     HOP00     Input validation     Input validation     Released     test     ZAR       CN0000062     HOP00     Input validation     Input validation     Released     cest     ZAR       CN0000062     HOP00     Input validation     Input validation     Released     cest     ZAR       CN0000063     HOP00     CN0000177     HOP00     Released     CN0000148.     Released     cest     ZAR       CN0000195     HOP00     Input validation     Input validation     Released     test     ZAR       CN0000107     HOP00     Input validation     Input validation     Released     Released     test     ZAR       CN0000107     HOP00     Input validation     Input validation     Released     Released     test     ZAR       CN0000107     HOP00     Input validation     Input validation     Released     t                                                                                                    |          |             |        | _        | CN0000018               | DER001                        | Der                          | ton / Technologies |                |           | _                                  | Released           | test                    | ZAR           |
| CN0000038     SAM001     Samanthas Diner     Released     test     ZAR       CN0000042     HOP001     Hope Works (Pty) Ltd     Released     inv0000299     ZAR       CN0000054     HOP001     Hope Works (Pty) Ltd     Released     1234     ZAR       CN0000054     HOP001     Hope Works (Pty) Ltd     Released     test     ZAR       CN0000052     HOP00     Input validation     Input validation     Released     Test     ZAR       CN0000062     HOP00     Input validation     Input validation     Released     CN0000148     Released     CN0000148       CN0000107     HOP00     Input validation     Input validation     Released     Released     CN0000148       CN0000108     HOP00     Input validation     Input validation     Released     Released     Test     ZAR       CN0000107     HOP00     Input validation     Input validation     Released     Released     Test     ZAR       CN0000108     HOP00     Input validation     Released     Test     ZAR       CN0000109     HOP00     Input validation     Released     Test     ZAR       Roleased     CN0000146     CUS001     Cash Sales Account     Released     CN0000254     ZAR       CN0000148 <td>Ret</td> <td>turns</td> <td></td> <td></td> <td>CN0000037</td> <td>YES001</td> <td>You</td> <td>ng Electric</td> <td></td> <td></td> <td></td> <td>Released</td> <td>123456</td> <td>ZAR</td>                                                                                                    | Ret      | turns       |        |          | CN0000037               | YES001                        | You                          | ng Electric        |                |           |                                    | Released           | 123456                  | ZAR           |
| CN0000042     HOP001     Hope Works (Pty) Ltd     Released     inv0000299     ZAR       CN0000054     HOP001     Hope Works (Pty) Ltd     Released     1234     ZAR       CN0000055     HOP00     Input validation     0     Released     rest     ZAR       CN0000066     HOP00     CN000066     Released     rest     ZAR       CN0000066     HOP00     CN0000146     CRNote2     ZAR       CN0000066     HOP00     CRNote2     ZAR       CN0000176     HOP00     CRNote2     ZAR       CN0000186     HOP00     ZAR ey ou sure you want to Approve cr note no. CN000148.     Released     rest     ZAR       CN0000176     HOP00     ZAR     Yes     No     Released     rest     ZAR       CN0000146     CU00011     Cash Seles Account     Released     rest     ZAR       V CN0000148     HOP001     Hope Works (Pty) Ltd     Released     HW200     ZAR                                                                                                    |          |             |        |          | CN0000038               | SAM001                        | Sam                          | anthas Diner       |                |           |                                    | Released           | test                    | ZAR           |
| CN0000054     HOP001     Hope Works (Pty) Ltd     Released     1234     2AR       CN0000055     HOP00     Input validation     Input validation     Released     test     2AR       CN0000062     HOP00     Input validation     Input validation     Input validation     Released     test     2AR       CN0000063     HOP00     Input validation     Input validation     Input validation     Released     retext or note     2AR       CN0000064     HOP00     Input validation     Input validation     Input validation     Released     Itest     ZAR       CN0000165     HOP00     Input validation     Itest     ZAR     Released     test     ZAR       CN0000106     HOP00     Itest     ZAR     Released     test     ZAR       CN0000107     HOP00     Itest     Yes     No     Released     test     ZAR       CN0000104     PIN000     Cash Sales Account     Released     test     ZAR       CN0000148     HOP001     Hope Works (Pty) Ltd     Released     HW200     ZAR                                                                                                    |          |             |        |          | CN0000042               | HOP001                        | Нор                          | e Works (Pty) Ltd  |                |           |                                    | Released           | inv0000299              | ZAR           |
| CN0000055       HOP00       Input validation       6       Released       test       2AR         CN0000062       HOP00       Released       retest cr note       2AR         CN0000066       HOP00       Released       GRNote2       2AR         CN00000107       HOP00       Are you sure you want to Approve cr note no. CN0000148.       Released       GRNote2       ZAR         CN0000108       HOP00       Yes       No       Released       test       ZAR         CN0000142       PIN000       Yes       No       Released       test       ZAR         CN0000142       PIN000       Cash Sales Account       Released       new credit note       ZAR         CN0000148       HOP001       Hop001       Hop001       Released       HOP002       ZAR                                                                                                    |          |             |        |          | CN0000054               | HOP001                        | Нор                          | e Works (Pty) Ltd  |                |           |                                    | Released           | 1234                    | ZAR           |
| CN0000062       HOP00       Released       retest or note       ZAR         CN0000083       HOP00       Released       CRNote2       ZAR         CN0000086       HOP00       Released       GRNote2       ZAR         CN0000107       HOP00       Released       GRNote2       ZAR         CN0000198       HOP00       Yes       Released       test       ZAR         CN0000194       HOP00       Yes       No       Released       test       ZAR         CN0000146       CUS001       Cash Sales Account       Released       test       ZAR         CN0000148       HOP001       Hop001       Hop001       Released       HW200       ZAR                                                                                                    |          |             |        |          | CN0000055               | HOP00                         | it validation                |                    |                | 6         | ×                                  | Released           | test                    | ZAR           |
| CN0000083     HOP00     Released     CN0000148     CN0000148     Released     test     ZAR       CN0000107     HOP00     Phop00     Phop00     Released     test     ZAR       CN0000109     HOP00     Phop00     Phop00     Released     test     ZAR       CN0000109     HOP00     Phop00     Phop00     Released     test     ZAR       CN0000146     CUS001     Cash Seles Account     Released     test     ZAR       CN0000148     HOP001     Hope Works (Pty) Ltd     Released     HW200     ZAR                                                                                                    |          |             |        |          | CN0000062               | HOP00                         |                              |                    | 1.11           |           |                                    | Released           | retest cr note          | ZAR           |
| CN0000086     HOP00     Are you sure you want to Approve cr note no. CN0000148.     Released     quick part return     ZAR       CN0000107     HOP00     Released     test     ZAR       CN0000109     HOP00     Yes     No     Released     test     ZAR       CN0000142     PIN000     Cash Sales Account     Released     new credit note     ZAR       CN0000146     CUS001     Cash Sales Account     Released     HW200     ZAR       CN0000148     HOP001     Hope Works (Pty) Ltd     Released     HW200     ZAR                                                                                                    |          |             |        |          | CN000083                | HOP00                         | -                            | 1                  | 100            |           |                                    | Released           | CRNote2                 | ZAR           |
| CN0000107         HOP00         Released         test         ZAR           CN0000109         HOP00         Pillo00         Released         test         ZAR           CN0000109         HOP00         Pillo00         Released         test         ZAR           CN0000142         Pill000         Pill000         Released         new credit note         ZAR           CN0000145         CLS001         Cash Sales Account         Released         CN050CSA         ZAR           CN0000148         HOP001         Hope Works (Pty) Ltd         Released         HW200         ZAR                                                                                                    |          |             |        |          | CN0000086               | HOP00                         | ? Are you                    | sure you want to   | Approve cr n   | ote no. ( | N0000148.                          | Released           | quick part return       | ZAR           |
| CN0000189         HOP00         Zes         Released         test         ZAR           CN0000109         HOP00         Zes         No         Released         test         ZAR           CN0000142         PIN000         Zes         No         Released         new credit note         ZAR           CN0000146         CUS001         Cash Sales Account         Released         CN000054X         ZAR           CN0000148         HOP001         Hope Works (Pty) Ltd         Released         HW200         ZAR                                                                                                    |          |             |        |          | CN0000107               | HOP00                         |                              |                    |                |           |                                    | Released           | test                    | ZAR           |
| CN0000199     HOP00     Yes     No     Released     test     ZAR       CN0000142     PIN000     Cash Sales Account     Released     cnw credit note     ZAR       CN0000146     CUS001     Cash Sales Account     Released     CN005CSA     ZAR       CN0000148     HOP001     Hope Works (Pty) Ltd     Released     HW200     ZAR                                                                                                    |          |             |        |          | CN0000108               | HOP00                         | _                            |                    |                |           |                                    | Released           | test                    | ZAR           |
| CN0000142     PIN000     Released     new creditionet     ZAR       CN0000146     CUS001     Cash Seles Account     Released     CM0050CSA     ZAR       Image: Comparison of the comparison of the comparison of th                                                                                                    |          |             |        |          | CN0000109               | HOP00                         | 7—                           |                    | <u>Y</u> es    |           | No                                 | Released           | test                    | ZAR           |
| CN0000146     CUS001     Cash Sales Account     Released     CH9050CSA     ZAR      CN0000148     HOP001     Hope Works (Pty) Ltd     Released     HW200     ZAR                                                                                                    |          |             |        |          | CN0000142               | PINOOD                        | -                            |                    |                |           |                                    | Released           | new credit note         | ZAR           |
| <ul> <li>Choose in the works (rig) List in the control of the control of the</li></ul> |          |             |        |          | CN0000140               | C05001                        | Las                          | n Sales Account    |                |           |                                    | Released           | CN9050CSA               | ZAR           |
|                                                                                                    |          |             |        |          | CI40000148              | HOPODI                        | пор                          | e works (Pty) Ltu  |                |           |                                    | Releaseu           | HW200                   | ZAR           |
|                                                                                                    |          |             |        | •        | CN0000148               | HOP001                        | Нор                          | e Works (Pty) Ltd  |                |           |                                    | Released           | HW200                   | ZAR           |
|                                                                                                    |          |             |        |          |                         |                               |                              |                    |                |           |                                    |                    |                         |               |
|                                                                                                    |          |             |        | -4       |                         |                               |                              |                    |                | -         |                                    |                    |                         |               |
| 4                                                                                                    | Open W   | indows -    |        |          |                         |                               |                              |                    |                |           | User : JulandaK                    | 21/04/2021 Version | n : 2.5.0.0 Example Com | pany v2.5.0.0 |

- 8. If you have selected **Yes** on the **Input Validation** screen, then you will receive the **Credit Note Authorisation** message to confirm that;
  - Authorisation for Credit Note No. CN[credit note number] has been successful.
- 9. Click on OK.

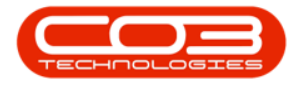

|                        |                       | Sales Credit                                                                                                    | t Notes - BPO: Version 2.5.0.0 - Example C | Company v2.5.0.0    |                   |                   | _ <b>—</b> X |
|------------------------|-----------------------|----------------------------------------------------------------------------------------------------|--------------------------------------------|---------------------|-------------------|-------------------|--------------|
| Home Equipment         | /Locations Contract F | Finance / HR Inven                                                                                                    | ntory Maintenance / Projects Manufactu     | ring Procurement    | Sales Service Rep | orting Utilities  | _ & ×        |
|                        |                       | <ul> <li>Second second sec</li></ul> |                                            |                     | Durban 🔻          |                   |              |
| Add Edit Delete view   | Approval Approva      | al Cr Note Cr N                                                                                                    | lote Save Layout Workspaces Mint           | to Print Queue      | t Released 🔻      | Refresh           |              |
| Maintain               |                       | ess                                                                                                    | a Format a                                 | Print               | 4 Current         | 4                 | $\Diamond$   |
| Links #                |                       |                                                                                                    |                                            |                     |                   |                   |              |
| Enter text to search P | CrNoteNo Cusi         | tomerCode (                                                                                                    | CustomerName                               | DeptName            | CrNoteStatusDesc  | CrNoteDescription | Currency F   |
| Functions 9            | 40c 40c               |                                                                                                    | * <b>0</b> ¢                               | ROC                 | * <b>0</b> 0      | RBC .             | R C          |
|                        | CN0000018 DER         | 001 1                                                                                                    | Derton / Technologies                      |                     | Released          | test              | ZAR          |
| Returns                | CN0000037 YES         | 001                                                                                                    | Young Electric                             |                     | Released          | 123456            | ZAR          |
|                        | CN0000038 SAM         | 001 5                                                                                                    | Samanthas Diner                            |                     | Released          | test              | ZAR          |
|                        | CN0000042 HOP         | 001                                                                                                    | Hope Works (Pty) Ltd                       |                     | Released          | inv0000299        | ZAR          |
|                        | CN0000054 HOP         | 001                                                                                                    | Hope Works (Pty) Ltd                       |                     | Released          | 1234              | ZAR          |
|                        | CN0000055 HOP         | 00                                                                                                    | Hanna Marcha (Barch Land                   |                     | Deleased          | test              | ZAR          |
|                        | CN0000062 HOP         | 00 Credit Note Aut                                                                                                    | thorisation                                | 8                   | × ased            | retest cr note    | ZAR          |
|                        | CN0000083 HOP         | 00                                                                                                    |                                            |                     | ased              | CRNote2           | ZAR          |
|                        | CN0000086 HOP         | 00 Auth                                                                                                    | porisation for Credit Note No. CN0000148   | has been successful | ased              | quick part return | ZAR          |
|                        | CN0000107 HOP         | 00                                                                                                    |                                            | as been succession  | ased              | test              | ZAR          |
|                        | CN0000108 HOP         | 00                                                                                                    |                                            |                     | ased              | test              | ZAR          |
|                        | CN0000109 HOP         | 00                                                                                                    |                                            | OK                  | ased              | test              | ZAR          |
|                        | CN0000142 PINC        | 000                                                                                                    | 9                                          | UK                  | ased              | new credit note   | ZAR          |
|                        | CN0000146 CUS         | 001 0                                                                                                    | Cash Sales Account                         |                     | Released          | CN9050CSA         | ZAR          |
| •                      | CN0000148 HOP         | 001 H                                                                                                    | Hope Works (Pty) Ltd                       |                     | Released          | HW200             | ZAR          |
|                        |                       |                                                                                                    |                                            |                     |                   |                   |              |
|                        |                       |                                                                                                    |                                            |                     |                   |                   |              |
|                        |                       |                                                                                                    |                                            |                     |                   |                   | ,            |

The authorised credit note can now be viewed in the **Sales Credit Note** listing screen where the **Status** is set to **Approved**.

MNU.064.009